# **Direct Certification Application Reminders**

The purpose of these reminders is to guide Sponsors on the actions that will maximize eligibility for students for Summer-EBT benefits. The system primarily used for processing direct certification and free and reduced applications is the Direct Certification Application (DCA) system. The steps listed below will help the State Agency ensure that your students are able to receive Summer-EBT benefits if eligible. Direct certification should be practiced routinely by all schools, including CEP schools, as per USDA regulations. This document covers the following in more detail:

- Work Direct Certification Potential Matches
- Work Direct Certification Extended Eligibility
- Work Manual Direct Certification
- Identify Active Students Not Directly Certified
- Enroll your School in Online Free/Reduced Applications (FRAPP) and Contact Families
  - If you use another on-line application for Free/Reduced evaluation, you will receive instructions at a later time on how to upload your list of eligible students for S-EBT to the DCA.
  - If you use paper applications, you can still opt in to use the OPI FRAPP and enter the data from the paper applications into the system to take advantage of the automation and reporting that occurs via FRAPP-DCA.
    - IF you use FRAPP, all students determined eligible via FRAPP will be automatically picked up for S-EBT benefits, and you will not have to upload them via the S-EBT upload in DCA.
- Process Submitted Applications no matter what method you receive them.

System Access

• Please access the OPI Secure Portal available here: <u>https://apps.opi.mt.gov/osp/</u>. Favorite this link to easily access the DCA system.

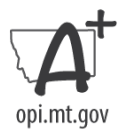

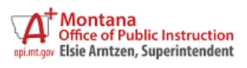

# **OPI Secure Portal**

| Bookmark this page or store it in your favorites, so you can easily navigate here to access the majority of your OPI applications. |
|----------------------------------------------------------------------------------------------------|
| a username                                                                                                    |
| password                                                                                                    |
| Login<br>⊠ Contact the Helpdesk<br>■ Reset Password                                                                                |

• After logging in, your screen should look similar to that shown below. Click on the Direct Certification Application (DCA).

You can see the list of integrated applications here. After checking the list, if you don't see the icon in your portal below, and you think you should see it, please contact the 🖸 OPI HelpDesk (406) 444-0087 to get the app added to your portal.

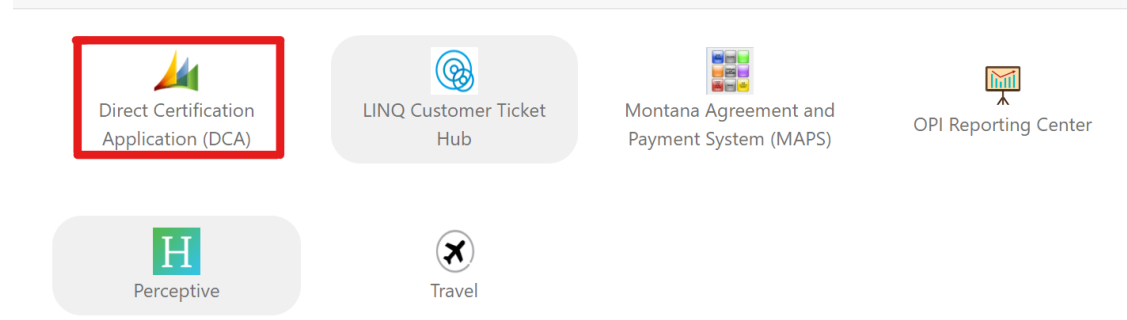

#### **Direct Certification Application Activities**

It is best to perform these steps in the order listed.

#### Step 1: Work Potential Matches

• Click on "Students," "Potential Matches."

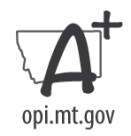

| Home                        | Students - Eligibility Sources - S     | Sponsors Sites Reports Settings <del>-</del>                                    | 🕞 Sign Out |  |  |  |
|-----------------------------|----------------------------------------|---------------------------------------------------------------------------------|------------|--|--|--|
|                             | Active                                 |                                                                                 |            |  |  |  |
|                             | Inactive                               |                                                                                 |            |  |  |  |
|                             | Extended Eligibility Candidates        |                                                                                 |            |  |  |  |
|                             | Potential Matches                      |                                                                                 |            |  |  |  |
| Remember all of your stude  | MA Referrals Over Income               | asat your password, click bara                                                  |            |  |  |  |
| Remember an or your stude   | MA Referrals Missing Data              | A User Access Request Form                                                      |            |  |  |  |
| enrollments must be rolled  |                                        | User Manual for On-line Free-Reduced Applications                               |            |  |  |  |
| and/or uploaded to AIM to s | All Students                           | ct Certification Tip Sheets                                                     |            |  |  |  |
| correctly in the DCA.       | DC Students in non-participating Sites | rect Certification Report Instructions<br>⊑nking Potential Matches Instructions |            |  |  |  |
|                             |                                        | Manual Certification Instructions                                               |            |  |  |  |

- You will see students from your district that may match to a SNAP, TANF, Medicaid, Foster Care, or FDPIR referral.
  - *Note:* If the program/case and student are active, this match will directly certify them for free or reduced lunch.
- If the AIM student listed matches the referral, link with the green + button.
- If the AIM student listed does NOT match the referral, mark the link as invalid, and it will not show up again in your potential matches.
- If you want more information on linking potential matches, see here.

| Link | Invalid | Confidence | Active | Source       | First | Last | МІ | Gender | DOB | Sponsor 11 | School | Grade | ID | City |
|------|---------|------------|--------|--------------|-------|------|----|--------|-----|------------|--------|-------|----|------|
|      |         |            | ×      | AIM Student  |       |      |    |        |     |            |        |       |    |      |
| 0    | 0       | 86         | •      | SNAP/TANF/MA |       |      |    |        |     |            |        |       |    | 8    |

## Step 2: Work Extended Eligibility

• Click on "Students," "Extended Eligibility Candidates."

| Home                        | Students -     | Eligibility Sources -    | Sponsors                    | Sites                     | Reports                           | Settings <del>-</del> | 🕩 Sign Out |
|-----------------------------|----------------|--------------------------|-----------------------------|---------------------------|-----------------------------------|-----------------------|------------|
|                             | Active         |                          |                             |                           |                                   |                       |            |
|                             | Inactive       |                          |                             |                           |                                   |                       |            |
|                             | Extended Eligi | ibility Candidates       |                             |                           |                                   |                       |            |
|                             | Potential Matc | hes                      |                             |                           |                                   |                       |            |
| Remember all of your stude  | MA Referrals ( | Over Income              | eset vour n                 | assword (                 | click bere                        |                       |            |
|                             | MA Referrals I | A User Acce              | ess Reque                   | st Form                   |                                   |                       |            |
| enroliments must be rolled  |                | User Manu                | al for On-li                | ine Free-Redu             | uced Applications                 |                       |            |
| and/or uploaded to AIM to s | All Students   | ct Certifica             | ct Certification Tip Sheets |                           |                                   |                       |            |
| correctly in the DCA.       | DC Students in | n non-participating Site | es rect Certific            | cation Rep<br>ntial Match | ort Instruction<br>es Instruction | s<br>s                |            |

- You will see students who may qualify for Direct Certification because of the status of their household or siblings.
  - Note: Extended Eligibility If any student in a household is directly certified through SNAP, TANF, Medicaid, or FDPIR, school meal eligibility benefits should be extended to all students in that household. Manually certify extended eligible in DCA. Extended Eligibility only applies to SNAP, TANF, Medicaid & FDPIR programs.
- Verify the student's eligibility by confirming the student resides in an eligible household.
- Link the match with the green + button.

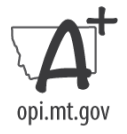

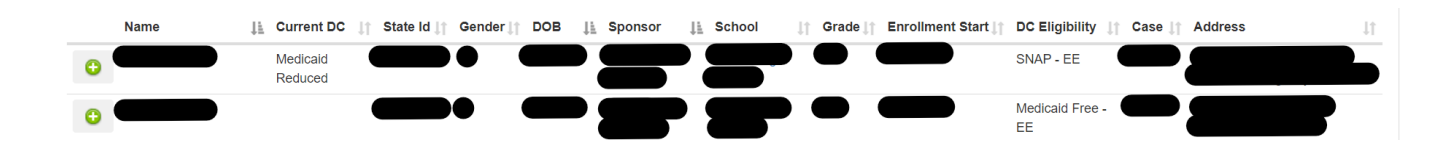

#### Step 3: Manual Direct Certification

Students can be manually directly certified in some circumstances if they are not found on the potential eligibility list or the extended eligibility list. Students can be manually certified when documentation of program eligibility is confirmed through agency records. Eligibility Sources include: SNAP, TANF, FDPIR, Foster, Homeless/Runaway, and Migrant.

• See instructions as needed <u>here</u>.

## Step 4: Identify Active Students Not Directly Certified

• Click "Students," "Active."

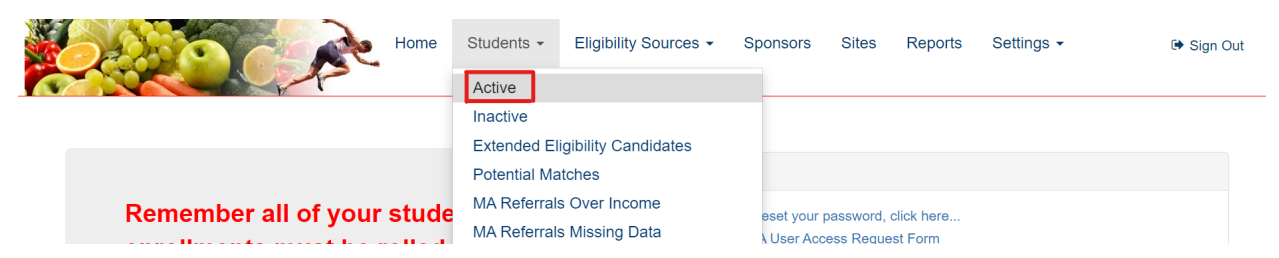

- You will see a list of active students at your school. Those without a "DC Source" listed are not directly certified and can only be determined eligible for Summer-EBT via a household application, preferably using the on-line free and reduced application (FRAPP).
  - Encourage families who have not submitted a Free and Reduced application to do so if they wish to be evaluated for Summer-EBT benefits as determined by free and reduced income eligibility guidelines.

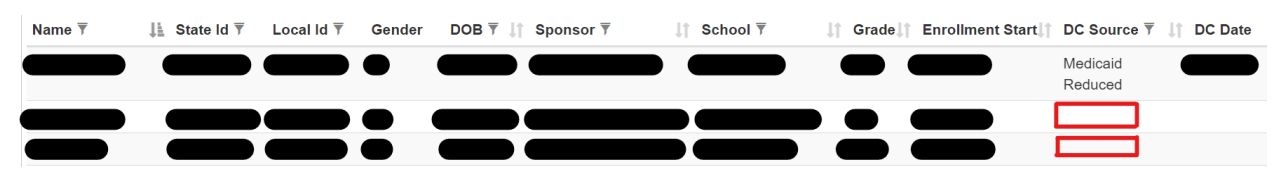

## Sponsor Online Free and Reduced Application (FRAPP) Instructions

Step 5: Enroll your School in Online Free/Reduced Applications, if feasible, and Contact Parents

• Click on "Sponsors."

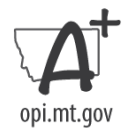

| Hor | ome Students - | Eligibility Sources 🕶 | Sponsors | Sites | Reports | Settings - | 🕒 Sign Out |
|-----|----------------|-----------------------|----------|-------|---------|------------|------------|
|-----|----------------|-----------------------|----------|-------|---------|------------|------------|

• Click on the "Use Online Free/Reduced Applications" hyperlink.

| 0966 - Billings P | ublic Schools   |      |                   |                  |
|-------------------|-----------------|------|-------------------|------------------|
| Sponsor Number    | 0966            | Dete | ermining Official | Craig Van        |
| Sponsor Name      | Billings Public |      |                   | Nice             |
|                   | Schools         |      | Email             | vannicec@billing |
| Address           | 415 North       |      | Use Online        |                  |
|                   | 30th Street     |      | Free/Reduced      |                  |
| City              | Billings        |      | Applications      |                  |
| Zip Code          | 59101-1252      |      |                   |                  |
| County            | Yellowstone     |      |                   |                  |
| Phone             | (406) 281-      |      |                   |                  |

• You may now use a direct link for your district, as shown below that will lead directly to your district's application welcome page.

| Free/Reduced application opt-in                                                                                                    | ×      |
|----------------------------------------------------------------------------------------------------|--------|
| Use the online Free/Reduced application?<br>Daily  Frequency of email notifications<br>The link for your Free/Reduced application is: https://dcatest.opi.mt.gov/FR<br>sponsorNum=0366 | App?   |
| Ok                                                                                                    | Cancel |

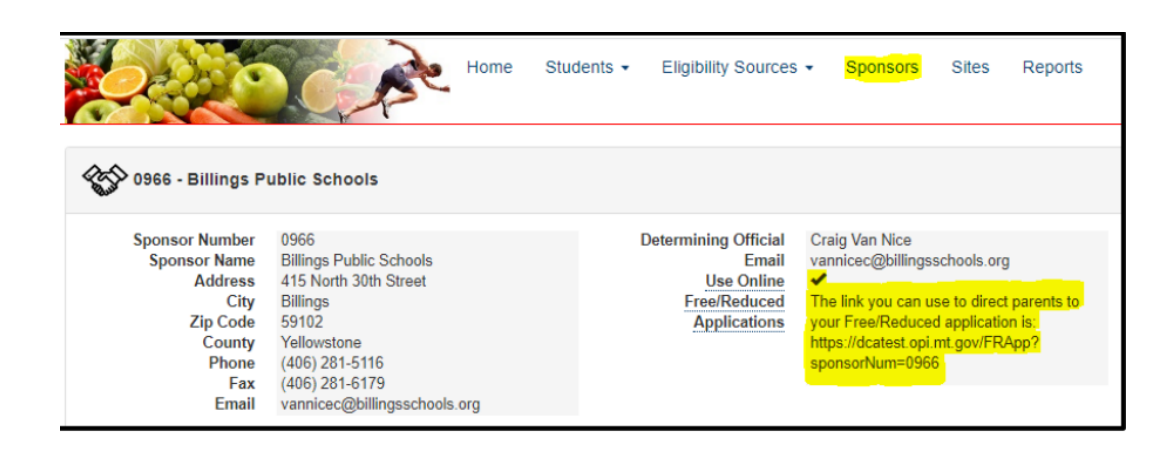

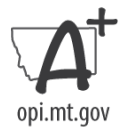

• Your district will now also appear as an option in the Dropbox when accessing the application via the OPI website link, <u>here.</u>

# Welcome!

This is the State of Montana OPI's electronic application for free and reduced-price meals for the <u>USDA</u>'s National School Lunch & School Breakfast Programs. This application will also be used to issue benefits for the Summer Electronic Benefits Transfer (S-EBT) that will provide S120 per eligible child in the form of preloaded cards that your family can use to purchase groceries. Children must be directly certified or income eligible to qualify. The program is intended to help fulfill hunger gaps when children are not in school. Please contact the hot-line at (406) 444-0044 or email <u>S-EBT@mt.gov</u> if you with to opt out of the S-EBT program benefits.

This interactive application will guide you through the application process.

You cannot save and return to this application after you have started it. You will receive an application number for reference once you have submitted the application. The time it will take you to finish this application depends on your household circumstances and the information you have on hand when you begin. You will need to provide information regarding DOBs, grades, schools, and income information for children and adults in your household, as well as case numbers for SNAP, TANF, or FDPIR assistance programs. When you are ready to apply, select the school district in which you are applying to begin.

You are submitting this application on or before June 30th. If you are deemed eligible based on your income, you will receive school meal benefits for the remainder of the current school year as long as school is in session (through June 30th) and Summer-EBT benefits for the current summer (June – August). You need to fill out another application on July 1st or after to be evaluated to see if your children are eligible to receive free/reduced meals for next school year and Summer-EBT benefits next summer.

<u>Note:</u> Students attending a CEP school will continue to receive school meals at no cost during the regular school year even if deemed reduced-price eligible or denied Summer-EBT benefits via this application.

Please see the OPI Summer EBT webpage for more details.

If you're unable to fill this application out on-line, <u>a paper application</u> is available for you to print and return to your school.

If the school district you child attends is not in the below list, your school will provide information to you on how you should submit a free and reduced application.

opi.mt.gov

#### Step 6: Process Submitted Applications

• Submitted applications will be visible in the middle of your "Home" screen. Click on the date hyperlink beneath "Date."

| ld    | Date      | Application<br>Status | Sponsor                                | Transferred<br>Out | Transferred<br>In | Household<br>Members | Number<br>of<br>Students | Annual<br>Household<br>Income | Household<br>Status | SNAP<br>Case | TANF<br>Case | FDPIR<br>Case | Contact |
|-------|-----------|-----------------------|----------------------------------------|--------------------|-------------------|----------------------|--------------------------|-------------------------------|---------------------|--------------|--------------|---------------|---------|
| 20663 | 7/12/2023 |                       | 0978<br>Broadview<br>Public<br>Schools |                    |                   | 3                    | 2                        | \$23,340.00                   | FREE                |              |              |               |         |
| 22053 | 8/7/2023  |                       | 0595<br>Clinton<br>Elementary          |                    |                   | 5                    | 1                        | \$24,976.00                   | FREE                |              |              |               |         |

- Underneath "Household Status" the application's eligibility status will be stated based on Household's Income and the USDA Free and Reduced Thresholds. These include:
  - o Free
  - o Reduced
  - Does not qualify

| 📕 Free / Re            | Free / Reduced price school meals application |                       |                     |                               |                                   |                               |                  |  |  |  |
|------------------------|-----------------------------------------------|-----------------------|---------------------|-------------------------------|-----------------------------------|-------------------------------|------------------|--|--|--|
| Original fro<br>App Id | m the Application                             | Children in Household | Adults in H         | ousehold Estim                | ated Monthly Household Income     | Assistance Prog               | rams             |  |  |  |
| 1116                   | 7/17/2020                                     | 2                     | 2                   | \$2,710                       | 0.00 🚯                            |                               |                  |  |  |  |
| Revisions              |                                               |                       |                     |                               |                                   |                               |                  |  |  |  |
|                        | Revision Date                                 | Children in Household | Adults in Household | Calculated Yearly Household I | Income USDA Annual Free Threshold | USDA Annual Reduced Threshold | Household Status |  |  |  |
|                        | There are no revisi                           | ions 2                | 2                   | \$32,520.00                   | \$34,060.00                       | \$48,470.00                   | FREE             |  |  |  |

- There may still be children who qualify even if the Household (HH) does not. Check each child's eligibility status before determining the final status of the application as a whole. Further instructions are provided later in the instructions.
- If an application modification is necessary, click the options to add or edit in the upper righthand corner of each section. An audit note of your change will be recorded on the page.

| All <mark>Children</mark> in th | e household        |            |             |           |            |        |                           |       |          |         |         | + 0         |
|---------------------------------|--------------------|------------|-------------|-----------|------------|--------|---------------------------|-------|----------|---------|---------|-------------|
| Found in DCA                    | Eligibility Status | First Name | Middle Name | Last Name | Birth Date | Gender | School                    | Grade | Homeless | Runaway | Migrant | Foster Care |
|                                 | FREE-Income        | Duey       |             | Duck      | 3/15/2010  | М      | Big Sky Elementary        | 05    |          |         |         |             |
|                                 | FREE-Income        | Huey       |             | Duck      | 1/24/2006  | М      | Billings West High School | 09    |          |         |         |             |

• At the bottom of this page, select the "Application Status" from the Dropbox.

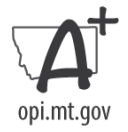

| Application Status                                       |   |  |
|----------------------------------------------------------|---|--|
|                                                          | ~ |  |
| APPROVED<br>DENIED<br>CANCELLED<br>FILED All Students DC |   |  |

• If you select **APPROVED**, the application will ask for a reason for your status selection.

| Application Status                                                                                                    | ×                                                                                            |
|----------------------------------------------------------------------------------------------------|----------------------------------------------------------------------------------------------|
| <ul> <li>APPROVED</li> <li>FREE INCOME for all students</li> <li>REDUCED INCOME for all students</li> <li>Partial HH Approval – Some students FREE or REDUCED Income students directly certified in DCA (any category, including extended)</li> <li>SELF REPORTED FOSTER CARE for all students but not in DCA unable to obtain official documentation to manually certify in DCA</li> <li>ADMINISTRATIVE APPLICATION for all students – HH not willing the application but school submits it on behalf of the children</li> <li>SELF-REPORTED SNAP, TANF, FDPIR for all students – unable to Other</li> </ul> | qualified and some<br>eligibility)<br>as foster care - DO<br>to fill out an<br>o find in DCA |
|                                                                                                    | Save Cancel                                                                                  |

• Select **FILED All Students DC** if all students on the application are directly certified.

| App | lication Status                                                                                                   |                            | 00013013 | Ones | ×   |
|-----|----------------------------------------------------------------------------------------------------|----------------------------|----------|------|-----|
|     | D All Students DC<br>I students DC SNAP<br>I students DC SNAP Letter I<br>I students DC All other source<br>Other | Method<br>ces besides SNAP |          |      |     |
|     |                                                                                                    |                            | Save     | Cano | cel |

• If you select **CANCELLED**, you must select the reason why the application is being withdrawn.

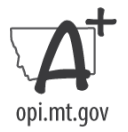

| Application Status                                                                                                    | ×            |
|----------------------------------------------------------------------------------------------------|--------------|
| <ul> <li>CANCELLED</li> <li>HH declined benefit</li> <li>More than one application for same students – split HH or accidental double subm</li> <li>Submitted without income – unable to verify categorical eligibility – requested new application</li> <li>New application overrides previous application eligibility determination</li> <li>Other</li> </ul> | nittal.<br>v |
| Save                                                                                                    | ancel        |

• If you select **DENIED** because the household does not qualify, select the reason.

| Application Status                                                                                                    | ×     |
|----------------------------------------------------------------------------------------------------|-------|
| <ul> <li>DENIED</li> <li>PAID INCOME for all students</li> <li>Partial HH Denial – Some students PAID Income and some students directly certified DCA (any category, including extended eligibility)</li> <li>Other</li> </ul> | əd in |
| Save                                                                                                    | ncel  |

- Send correspondence to the household regarding their application's determination.
  - After selecting Application Status, an email icon appears next to the email address provided.
  - If you click on this icon, an email regarding their status will be displayed for you with the option to edit. When complete, click email or print to send the household their notice of determination.

| Contact Info |             |           |                 |       |      |       |     |            |                   | G          |
|--------------|-------------|-----------|-----------------|-------|------|-------|-----|------------|-------------------|------------|
| First Name   | Middle Name | Last Name | Mailing Address | Apt # | City | State | Zip | Phone      | Email             | Last 4 SSN |
|              | -           |           |                 |       |      | -     |     | 4064656831 | afakeEmail@mt.gov |            |

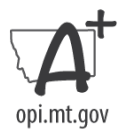

|               | APPROVED ~                                                                                                    |  |  |  |  |  |
|---------------|----------------------------------------------------------------------------------------------------|--|--|--|--|--|
| То            | daphneduck@yahoo.com                                                                                                    |  |  |  |  |  |
| From          | determiningofficial@school.k12.mt.us                                                                                                    |  |  |  |  |  |
| Subject       | Disney Public Schools Application for Fre                                                                                                    |  |  |  |  |  |
| Email<br>Body | 次・         B         U         B         Helvetica •         A         •         III         III         III         III         ●                                                                                                    |  |  |  |  |  |
|               | GD 🖬 🗯 🗙                                                                                                    |  |  |  |  |  |
|               | All students in your household have been approved as eligible for<br>reduced meals based on your reported household income.<br>The eligibility statuses for each of the students in your household are:<br>Donald Duck: FREE-Income<br>Huey Duck: FREE-Income<br>Duey Duck: FREE-Income<br>Luey Duck: FREE-Income<br>Duck: FREE-Income |  |  |  |  |  |

• Once processed, students and their eligibility status will be listed under the **Free/Reduced/Paid Students** tab on the "Sponsor" page. Those with free and reduced eligibility status will receive Summer-EBT benefits.

#### **Additional Resources:**

- Webinars
  - o On-Line F/R Applications Introduction
  - o On-Line F/R Applications Dashboard in DCA
  - o On-Line F/R Applications Detail Page Features
  - o On-Line F/R Applications App Transfer to Another Sponsor
  - o On-Line F/R Applications Reports
- F/R Application Processing Manual

If you have further questions, please contact the hot-line at (406) 444-0044 or email <u>s-ebt@mt.gov</u>.

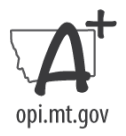